## ATATÜRK ÜNİVERSİTESİ ÖĞRENCİ BİLGİ SİSTEMİ (ÖBS) KULLANMA KILAVUZU

## **DERS TANIMI** (Bir Derse "İngilizce" Ad Tanımlama)

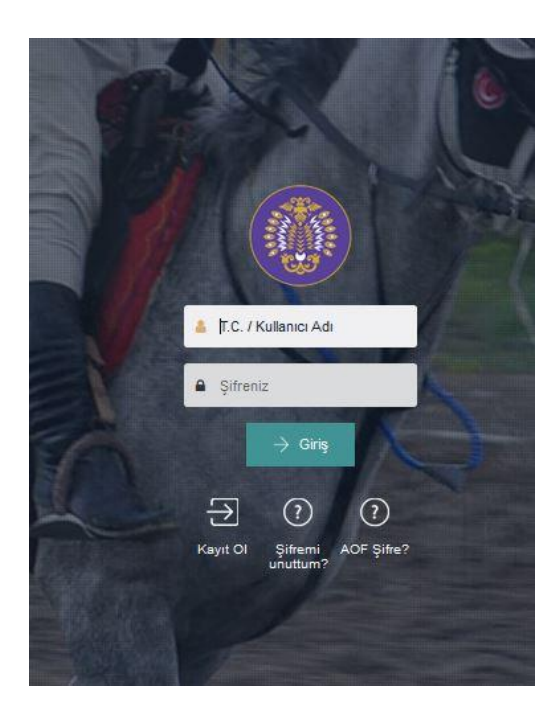

ERZURUM 09.05.2016

| Aşama | Ekran Görüntüsi                                                                                                    | ü                  |             |                   | Açıklama                                                                                                    |  |
|-------|----------------------------------------------------------------------------------------------------|--------------------|-------------|-------------------|----------------------------------------------------------------------------------------------------|--|
|       | ஃ Program / Birim1 ✓                                                                                                    |                    |             |                   | Eğer bir dersin adı "İngil                                                                                                    |  |
|       | Birim İşlemleri                                                                                                    |                    |             |                   | Transkripti"nde görünmüv                                                                                                    |  |
| 1     | Ders İşlemleri (Personel)<br>Ders Tanımı                                                                                                    |                    |             |                   | Tanımı" menüsü aracılığıvl                                                                                                    |  |
| I     |                                                                                                    |                    |             |                   | tanımlanmalıdır. Bövlece                                                                                                    |  |
|       |                                                                                                    |                    |             |                   | görünecektir.                                                                                                    |  |
|       | Program İşlemleri                                                                                                    |                    |             |                   | Solonooon                                                                                                    |  |
|       | Dels Ara                                                                                                    |                    |             |                   | Dersin "İngilizce" adını tanın<br>Ders Tanımı" menüsünden ön<br>veri tabanından bulmalısınız.<br>Bu sayfada ÖBS veri tabar<br>işlem yapmak istediğiniz da<br>aramalısınız aksi takdirde ba<br>işlem yapabilirsiniz. |  |
|       | Türk Dili    Q                                                                                                    |                    |             |                   |                                                                                                    |  |
| 2     |                                                                                                    |                    |             |                   |                                                                                                    |  |
|       | P 005848 da 5848 Doğru dersi seçtiğinizden emin olmak için dersin kök kodunu kontrol ediniz. Dersin                                            |                    |             |                   |                                                                                                    |  |
|       | <ul> <li>V Lisans</li> <li>kök kodunu "Program İşlemleri - Müfredat Dersleri" menüsünden öğrenebilirsiniz.</li> <li>K:4 L:0 T:4 U:0</li> </ul> |                    |             |                   |                                                                                                    |  |
|       |                                                                                                    |                    |             |                   |                                                                                                    |  |
|       | Türk Dili I                                                                                                    |                    |             |                   |                                                                                                    |  |
|       | ₽ 006646 ♣ 6646<br>♥ Lisans                                                                                                    |                    |             |                   | İlgili dersin kök kodunu Öl                                                                                                    |  |
|       | i K:2 L:0 T:2 U:0                                                                                                    |                    |             |                   | Dersleri" menüsünden öğren                                                                                                    |  |
| 3     |                                                                                                    |                    |             |                   |                                                                                                    |  |
|       | Αδ 📥 Ι                                                                                                    |                    |             |                   |                                                                                                    |  |
|       |                                                                                                    |                    |             |                   |                                                                                                    |  |
|       | Ders Dil Ekle 🗸                                                                                                    |                    |             |                   |                                                                                                    |  |
|       | 2                                                                                                    |                    |             |                   | İşlem yapmak istediğimiz                                                                                                    |  |
|       | 50 v Kayıt Göster                                                                                                    |                    |             | Excel PDF Search: |                                                                                                    |  |
|       | \$^                                                                                                    |                    |             |                   | gorundugu gior Deis Dir Ekr                                                                                                    |  |
|       | No Ders Dil                                                                                                    | Ders Adi           | Ders İçerik | Ayarlar           |                                                                                                    |  |
|       | 1 İngilizce                                                                                                    | Turkish Language I |             |                   |                                                                                                    |  |
|       | Showing 1 to 1 of 1 entries                                                                                                    |                    |             |                   |                                                                                                    |  |
|       |                                                                                                    |                    |             |                   |                                                                                                    |  |
| 4     | Ekle Ders Dil ve İçerik                                                                                                    |                    |             |                   | Gelen ekrandan ders dili olar<br>olarak yazılır ve son olarak "<br>Dersin "İngilizce" adı<br>adresindeki "Ders Bilgi Paker                                                                                          |  |
|       |                                                                                                    |                    |             |                   |                                                                                                    |  |
|       | Dili Ders adını "İngilizce" olarak tanımlamak için bu satırda "İngilizce"yi seçmelisiniz.                                                      |                    |             |                   |                                                                                                    |  |
|       | ~                                                                                                    |                    |             |                   |                                                                                                    |  |
|       | Ders Adı Dersin "İngilizce" adını bu satıra yazınız.                                                                                           |                    |             |                   |                                                                                                    |  |
|       |                                                                                                    |                    |             |                   |                                                                                                    |  |
|       | Ders İçeriği                                                                                                    |                    |             |                   |                                                                                                    |  |
|       |                                                                                                    |                    |             |                   |                                                                                                    |  |
|       |                                                                                                    |                    |             |                   |                                                                                                    |  |
|       | Son olarak "Kaydet" butonuna tiklayınız. 🎵                                                                                                    |                    |             |                   | _                                                                                                    |  |
|       | Kapat                                                                                                    |                    |             |                   |                                                                                                    |  |
|       |                                                                                                    |                    |             |                   |                                                                                                    |  |
| 5     |                                                                                                    |                    |             |                   | Hatalı kaydedilmiş bir "İngili<br>gibi güncellenebilir.                                                                                                    |  |
|       | Ders Dil Ekle 🗸                                                                                                    |                    |             |                   |                                                                                                    |  |
|       | 50 <b>v</b> Kayıt Göster Excel PDF Search:                                                                                                    |                    |             |                   |                                                                                                    |  |
|       | S ^<br>No         Ders Dil         Ders Adi         Ders İçerik         Ayarlar                                                                |                    |             |                   |                                                                                                    |  |
|       | 1     ingilizce     Turkish Language I     2                                                                                                   |                    |             |                   |                                                                                                    |  |
|       | Showing 1 to 1 of 1 entries Dersm "Inglitzce" admi bu butona tiklayarak güncelleyebilirsiniz.                                                  |                    |             |                   |                                                                                                    |  |
|       |                                                                                                    |                    |             |                   |                                                                                                    |  |

llizce" transkripte veya "Diploma Eki vorsa ÖBS'deki "Program/Birim-Ders /la bu dersin "İngilizce" adı ÖBS'ye bu belgelerde dersin "İngilizce" adı

ımlamak için ÖBS'deki "Program/Birimncelikle dersin adını yazarak bu dersi ÖBS

anındaki tüm dersler görüntülendiğinden dersin kök kodunu dikkate alarak dersi aşka bir bölümde okutulan ders üzerinde

BS'deki "Program İşlemleri – Müfredat nebilirsiniz.

dersi seçtikten sonra yandaki şekilde le" menüsüne tıklanır.

arak "İngilizce" seçilir. Ders adı İngilizce 'Kaydet" butonuna tıklanır.

<u>http://eobs.atauni.edu.tr/Default.aspx</u>
 eti"nden faydalanılarak öğrenilebilir.

izce" ders adı yandaki şekilde gösterildiği